Come presentare un Istanza da GlobalCon Web e richiedere il recupero della password smarrita

| AREALOGIN                                                                    |  |
|------------------------------------------------------------------------------|--|
| UTENTE                                                                       |  |
| NomeUtente                                                                   |  |
| PASSWORD                                                                     |  |
| ••••••                                                                       |  |
| LOGIN<br>NON SEI ANCORA REGISTRATO? CLICCA QUI PER RICHIEDERE LE CREDENZIALI |  |
| PASSWORD DIMENTICATA?                                                        |  |
|                                                                              |  |
|                                                                              |  |

È ora possibile il recupero della password smarrita inserendo il nome utente(scelto al momento dell'iscrizione) o la PEC

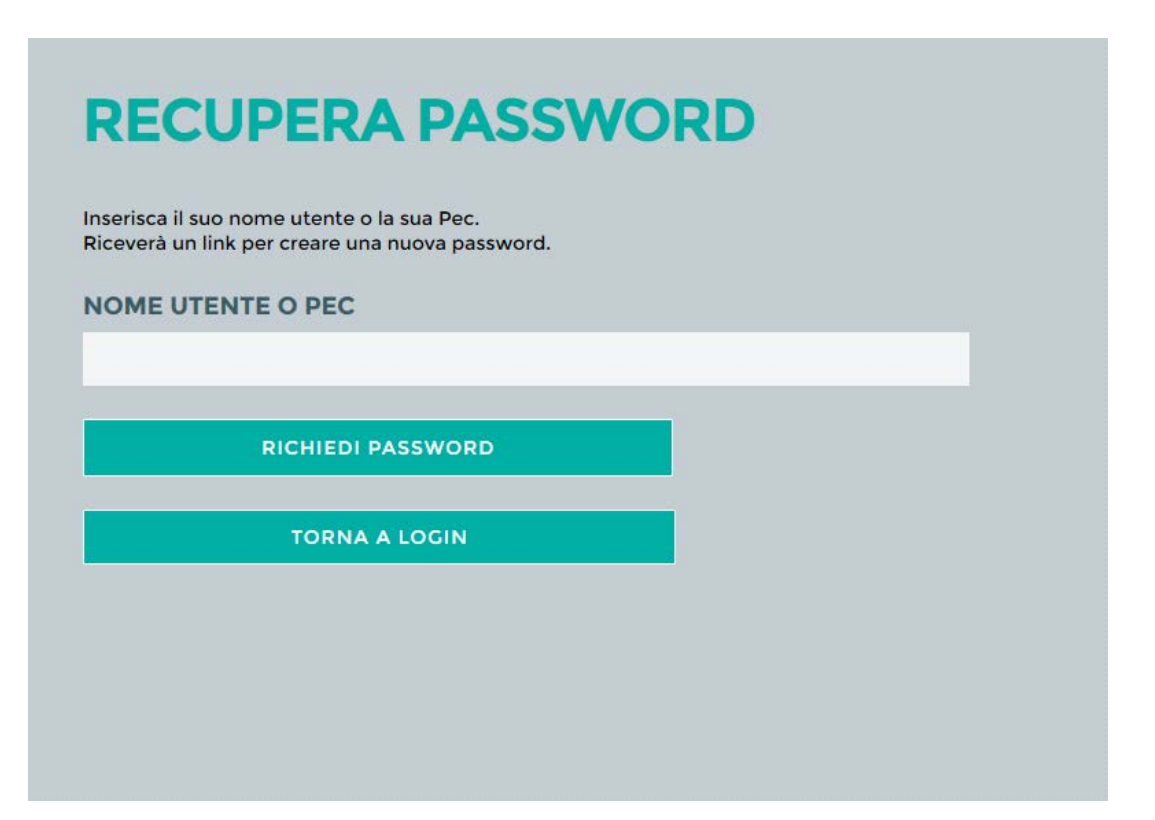

### Presentazione delle Istanze per il Patrocinio a Spese dello Stato

Presentazione Istanze Compilazione del Modulo parte 1: Quando la Controparte è una persona fisica

I campi segnati con \* sono obbligatori

I Campi contrassegnati con \*\* sono obbligatori da scegliere dal menu a discesa

| DATI DELL'ISTANTE CHE                                                                                                    | PRESENTA LA DOMANDA                                                                                          |                                                                                                    |                                                                                         |
|----------------------------------------------------------------------------------------------------|----------------------------------------------------------------------------------------------------|----------------------------------------------------------------------------------------------------|-----------------------------------------------------------------------------------------|
| NOME *                                                                                                    | ISTANTE                                                                                                    | COGNOME *                                                                                                  | ISTANTE                                                                                 |
| COMUNE DI NASCITA                                                                                                    | ISTANTE                                                                                                    | DATA DI NASCITA                                                                                            | ISTANTE                                                                                 |
| TATUS **                                                                                                    | COMUNITARIO                                                                                                  | · NAZIONALITÀ                                                                                              | ITALIA                                                                                  |
| ESIDENZA *                                                                                                    | ISTANTE                                                                                                    | C.A.P                                                                                                    | ISTANTE                                                                                 |
| NDIRIZZO *                                                                                                    | ISTANTE                                                                                                    | CODICE FISCALE                                                                                             | ISTANTE                                                                                 |
| MAIL                                                                                                    | ISTANTE                                                                                                    | TELEFONO                                                                                                   | TELEFONO                                                                                |
| DATI TUTORE                                                                                                    | *<br>RE, SE NOMINATO                                                                                         | COGNOME                                                                                                    |                                                                                         |
| DATI TUTORE                                                                                                    | RE, SE NOMINATO<br>QUI I SUOI DATI                                                                           | COGNOME<br>INDIRIZZO<br>TELEFONO<br>PEC                                                                    | QUI I SUOI DATI                                                                         |
| DATI TUTORE<br>DATI DEL PROCURATOR<br>NOME<br>STUDIO IN<br>CODICE FISCALE<br>FAX<br>DATI DELLA CONTROPA<br>LA CONTROPARTE É UN    | RE, SE NOMINATO<br>QUI I SUOI DATI<br>RTE<br>HA PERSONA FISICA ®                                             | COGNOME<br>INDIRIZZO<br>TELEFONO<br>PEC                                                                    | QUI I SUOI DATI<br>una persona giuridica O                                              |
| DATI TUTORE<br>DATI DEL PROCURATOR<br>NOME<br>STUDIO IN<br>CODICE FISCALE<br>FAX<br>DATI DELLA CONTROPA<br>A CONTROPARTE É UN     | RE, SE NOMINATO<br>QUI I SUOI DATI<br>IRTE<br>NA PERSONA FISICA ®<br>CONTROPARTE                             | COGNOME<br>INDIRIZZO<br>TELEFONO<br>PEC<br>LA CONTROPARTE É C<br>COGNOME *                                 | QUI I SUOI DATI<br>UNA PERSONA GIURIDICA O<br>CONTROPARTE                               |
| DATI TUTORE DATI DEL PROCURATOR NOME STUDIO IN CODICE FISCALE CAX DATI DELLA CONTROPA A CONTROPARTE È UN NOME * COMUNE DI NASCITA | RE, SE NOMINATO<br>QUI I SUOI DATI<br>RTE<br>MA PERSONA FISICA @<br>CONTROPARTE<br>CONTROPARTE               | COGNOME<br>INDIRIZZO<br>TELEFONO<br>PEC<br>LA CONTROPARTE È I<br>COGNOME *<br>DATA DI NASCITA              | QUI I SUOI DATI<br>UNA PERSONA GIURIDICA O<br>CONTROPARTE<br>CONTROPART                 |
| DATI TUTORE                                                                                                    | RE, SE NOMINATO<br>QUI I SUOI DATI<br>ARTE<br>NA PERSONA FISICA<br>CONTROPARTE<br>CONTROPARTE<br>CONTROPARTE | COGNOME<br>INDIRIZZO<br>TELEFONO<br>PEC<br>LA CONTROPARTE É U<br>COGNOME *<br>DATA DI NASCITA<br>INDIRIZZO | QUI I SUOI DATI<br>UNA PERSONA GIURIDICA O<br>CONTROPARTE<br>CONTROPARTE<br>CONTROPARTE |

## Quando la Controparte è una Persona Giuridica

I campi segnati con \* sono obbligatori

I Campi contrassegnati con \*\* sono obbligatori da scegliere dal menu a discesa

| ATI DELL'ISTANTE CHE                                                                                                    | PRESENTA LA DOMANDA                                                             |                                                                                     |                                                               |
|----------------------------------------------------------------------------------------------------|---------------------------------------------------------------------------------|-------------------------------------------------------------------------------------|---------------------------------------------------------------|
| IOME*                                                                                                    | ISTANTE                                                                         | COGNOME *                                                                           | ISTANTE                                                       |
|                                                                                                    | ISTANTE                                                                         | DATA DI NASCITA                                                                     | 21/06/1972                                                    |
| TATUS **                                                                                                    | COMUNITARIO                                                                     | - NAZIONALITÀ**                                                                     | ITALIA 👻                                                      |
| ESIDENZA *                                                                                                    | ISTANTE                                                                         | C.A.P                                                                               |                                                               |
|                                                                                                    | ISTANTE                                                                         | CODICE FISCALE                                                                      |                                                               |
| MAIL                                                                                                    |                                                                                 | TELEFONIO                                                                           |                                                               |
| EDDITO DICHIARATO 9<br>DATI TUTORE                                                                                                    | ¢0<br>E. SE NOMINATO                                                            | TELEFONO                                                                            |                                                               |
| EDDITO DICHIARATO                                                                                                    | e, se nominato<br>QUI I SUOI DATI                                               | COGNOME<br>INDIRIZZO<br>TELEFONO<br>PEC                                             | QUI I SUOI DATI                                               |
| EDDITO DICHIARATO                                                                                                    | e, se nominato<br>QUI I SUOI DATI<br>RTE<br>a persona fisica O                  | COGNOME<br>INDIRIZZO<br>TELEFONO<br>PEC                                             | QUI I SUOI DATI<br>una persona giuridica .                    |
| EDDITO DICHIARATO<br>DATI TUTORE<br>ATI DEL PROCURATOR<br>OME<br>TUDIO IN<br>ODICE FISCALE<br>AX<br>ATI DELLA CONTROPA<br>A CONTROPARTE È UN<br>ENOMINAZIONE * | e, se nominato<br>QUI I SUOI DATI<br>RTE<br>a persona fisica ©<br>NOME SOCIETA' | COGNOME<br>INDIRIZZO<br>TELEFONO<br>PEC                                             | QUI I SUOI DATI<br>una persona giuridica .<br>citta' societa' |
| EDDITO DICHIARATO                                                                                                    | E, SE NOMINATO<br>QUI I SUOI DATI<br>RTE<br>A PERSONA FISICA O<br>NOME SOCIETA' | COGNOME<br>INDIRIZZO<br>TELEFONO<br>PEC<br>LA CONTROPARTE È U<br>CITTÀ *<br>C.F/P.I | QUI I SUOI DATI<br>UNA PERSONA GIURIDICA .<br>CITTA' SOCIETA' |

# Quando si presenta un Istanza in Qualità di Tutore

Specificare dal menu a discesa se:

1 - In qualità di tutore o nella qualità di Genitore nel Minore/Minori

# ISTANZA DI AMMISSIONE AL PATROCINIO A SPESE DELLO STATO

| NOME       COGNOME       Image: Status       COGNOME       Image: Status       Data DI NASCITa         STATUS       SELEZIONA STATUS       NAZIONALITÀ       SELEZIONA NAZIONALITÀ       Image: Status       Image: Status       Image: Statu                                                                                                    | DATI DELL'ISTANTE CH | HE PRESENTA LA DOMANDA                  |                  |                       |
|----------------------------------------------------------------------------------------------------|----------------------|-----------------------------------------|------------------|-----------------------|
| COMUNE DI NASCITA   STATUS   SELEZIONA STATUS   NAZIONALITÀ   RESIDENZA   INDIRIZZO   EMAIL   CODICE FISCALE   EMAIL   DATI TUTORE   ANNULLA     DATI DU RE   QUALITÀ   NELLA QUALITÀ DI TUTORE   COGNOME   SELEZIONA QUALITÀ DI TUTORE   COGNOME   NELLA QUALITÀ DI TUTORE   COGNOME   NELLA QUALITÀ DI TUTORE   COGNOME   NELLA QUALITÀ DI TUTORE   COGNOME   NELLA QUALITÀ DI TUTORE   COGNOME   NELLA QUALITÀ DI TUTORE   COMUNE DI NASCITA   NELLA QUALITÀ DI TUTORE   COMUNE DI NASCITA   NELLA QUALITÀ DI TUTORE   CODICE FISCALE                                                                                                    | NOME                 |                                         | COGNOME          |                       |
| STATUS SELEZIONA STATUS NAZIONALITÀ SELEZIONA NAZIONALITÀ I   RESIDENZA C.A.P CODICE FISCALE I   INDIRIZZO TELEFONO I I   REDDITO DICHIARATO I I I     DATI TUTORE ANNULLA     DATI DEL TUTORE NOME   QUALITÀ NELLA QUALITÀ DI TUTORE   NELLA QUALITÀ DI TUTORE COMUNE DI NASCITA   NELLA QUALITÀ DI CENITORE DEL MINORE/RI RESIDENZA   NOME NGT COGNOME   NOME NGT   COGNOME NGT   COGNOME NGT   COGNOME NGT   COGNOME NGT   COGNOME NGT   COGNOME NGT   COGNOME NGT   COGNOME NGT   COGNOME NGT   COGNOME ADMINISTRATOR                                                                                                    | COMUNE DI NASCITA    |                                         | DATA DI NASCITA  |                       |
| RESIDENZA CODICE FISCALE CODICE FISCALE CODICE FISCALE CODICE FISCALE CODICE FISCALE CODICE FISCALE CODICE FISCALE CODICE FISCALE CODICE FISCALE CODICE FISCALE CODICE FISCALE COMUNE DI NASCITA NELLA QUALITÀ DI TUTORE NELLA QUALITÀ DI TUTORE COMUNE DI NASCITA NELLA QUALITÀ DI TUTORE NELLA QUALITÀ DI TUTORE COMUNE DI NASCITA NELLA QUALITÀ DI TUTORE COMUNE DI NASCITA NELLA QUALITÀ DI TUTORE CODICE FISCALE CODICE FISCALE FISCALE FISCALE FISCALE FISCALE FISCALE FISCALE FISCALE FISCALE FISCALE FISCALE FISCALE FISCALE FISCALE FISCAL | STATUS               | SELEZIONA STATUS                        | NAZIONALITÀ      | SELEZIONA NAZIONALITÀ |
| INDIRIZZO CODICE FISCALE  EMAIL TELEFONO  REDDITO DICHIARATO  ANNULLA  ANNULLA  ANNU | RESIDENZA            |                                         | C.A.P            |                       |
| EMAIL TELEFONO   REDDITO DICHIARATO     DATI TUTORE   ANNULLA     DATI DEL TUTORE   QUALITÀ   NELLA QUALITÀ DI TUTORE   OGNOME   NELLA QUALITÀ DI TUTORE   NELLA QUALITÀ DI TUTORE   NOME   COGNOME   NELLA QUALITÀ DI TUTORE   NELLA QUALITÀ DI TUTORE   NELLA QUALITÀ DI TUTORE   NELLA QUALITÀ DI TUTORE   NELLA QUALITÀ DI TUTORE   NELLA QUALITÀ DI TUTORE   NELLA QUALITÀ DI TUTORE   COGNOME   NELLA QUALITÀ DI GENITORE DEL MINORE/RI   NDIRIZZO     DATI DEL PROCURATOR   NOME   NOME   NOME   NGT   COGNOME   NOME   NGT   COGNOME   NOME   NOME   NOME   NGT   COGNOME   NOME                                                                                                    | INDIRIZZO            |                                         | CODICE FISCALE   |                       |
| DATI TUTORE ANNULLA   DATI DEL TUTORE ANNULLA   QUALITÀ NELLA QUALITÀ DI TUTORE   QUALITÀ NELLA QUALITÀ DI TUTORE   COGNOME SELEZIONA QUALITÀ DI TUTORE   DATA DI NASCITA NELLA QUALITÀ DI TUTORE   DATA DI NASCITA NELLA QUALITÀ DI GENITORE DEL MINORE/RI   NDIRIZZO CODICE FISCALE                                                                                                    | EMAIL                |                                         | TELEFONO         |                       |
| DATI TUTORE       ANNULLA         DATI DEL TUTORE       NOME         QUALITÀ       NELLA QUALITÀ DI TUTORE       NOME         COGNOME       SELEZIONA QUALITÀ DI TUTORE       COMUNE DI NASCITA         DATA DI NASCITA       NELLA QUALITÀ DI GENITORE DEL MINORE/RI       COMUNE DI NASCITA         INDIRIZZO       CODICE FISCALE       DATI DEL PROCURATORE, SE NOMINATO         NOME       NGT       COGNOME       ADMINISTRATOR         STUDIO IN       INDIRIZZO       ADMINISTRATOR                                                                                                    | REDDITO DICHIARATO   |                                         |                  |                       |
| DATI TUTORE       ANNULLA         DATI DEL TUTORE       VINILIA         QUALITÀ       NELLA QUALITÀ DI TUTORE         COGNOME       SELEZIONA QUALITÀ DI TUTORE         DATA DI NASCITA       COMUNE DI NASCITA         INDIRIZZO       CODICE FISCALE         DATI DEL PROCURATORE, SE NOMINATO         NOME       NGT         COGNOME       NGT         COGNOME       ADMINISTRATOR                                                                                                    |                      |                                         |                  |                       |
| DATI DEL TUTORE       QUALITÀ     NELLA QUALITÀ DI TUTORE       COGNOME     SELEZIONA QUALITÀ DI TUTORE       DATA DI NASCITA     NELLA QUALITÀ DI TUTORE       DATA DI NASCITA     NELLA QUALITÀ DI OTORE       DATA DI NASCITA     NELLA QUALITÀ DI OTORE       DATA DI NASCITA     NELLA QUALITÀ DI OTORE       DATA DI NASCITA     NELLA QUALITÀ DI GENITORE DEL MINORE/RI       RESIDENZA     CODICE FISCALE                                                                                                    | DATI TUTORE          | ANNULLA                                 |                  |                       |
| DATI DEL TUTORE       NOME       NOME         QUALITÀ       NELLA QUALITÀ DI TUTORE       NOME       COMUNE DI NASCITA         COGNOME       SELEZIONA QUALITÀ DI TUTORE       COMUNE DI NASCITA       COMUNE DI NASCITA         DATA DI NASCITA       NELLA QUALITÀ DI GENITORE DEL MINORE/RI       RESIDENZA       CODICE FISCALE         INDIRIZZO       ODICE FISCALE       CODICE FISCALE       CODICE FISCALE         DATI DEL PROCURATE, SE NOMINATO       INDIRIZZO       ADMINISTRATOR         STUDIO IN       NGT       COGNOME       ADMINISTRATOR                                                                                                    |                      |                                         |                  |                       |
| QUALITÀ     NELLA QUALITÀ DI TUTORE     NOME       COGNOME     SELEZIONA QUALITÀ DI TUTORE     COMUNE DI NASCITA       DATA DI NASCITA     NELLA QUALITÀ DI GENITORE DEL MINORE/RI     RESIDENZA       INDIRIZZO     CODICE FISCALE                                                                                                    |                      |                                         |                  |                       |
| QUALITA     NELLA QUALITÀ DI TUTORE     NOME       COGNOME     SELEZIONA QUALITÀ DI TUTORE     COMUNE DI NASCITA       DATA DI NASCITA     NELLA QUALITÀ DI GENITORE DEL MINORE/RI     RESIDENZA       INDIRIZZO     CODICE FISCALE                                                                                                    | OUALITÀ              |                                         |                  |                       |
| COGNOME     NELLA QUALITÀ DI TUTORE     COMUNE DI NASCITA       DATA DI NASCITA     NELLA QUALITÀ DI GENITORE DEL MINORE/RI     RESIDENZA       INDIRIZZO     CODICE FISCALE                                                                                                    | QUALITA              | SELEZIONA QUALITÀ DI TUTORE             | • NOME           |                       |
| DATA DI NASCITA     NELLA QUALITÀ DI GENITORE DEL MINORE/RI     RESIDENZA       INDIRIZZO     CODICE FISCALE       DATI DEL PROCURATORE, SE NOMINATO       NOME     NGT       COGNOME     ADMINISTRATOR       STUDIO IN     INDIRIZZO                                                                                                    | COGNOME              | NELLA QUALITÀ DI TUTORE                 | COMUN            | E DI NASCITA          |
| INDIRIZZO CODICE FISCALE  DATI DEL PROCURATOR, SE NOMINATO NOME NGT COGNOME ADMINISTRATOR STUDIO IN INDIRIZZO                                                                                                    | DATA DI NASCITA      | NELLA QUALITÀ DI GENITORE DEL MINORE/RI | RESIDE           | NZA                   |
| DATI DEL PROCURATORE, SE NOMINATO       NOME     NGT     COGNOME     ADMINISTRATOR       STUDIO IN     INDIRIZZO                                                                                                    | INDIRIZZO            |                                         | CODICE           | FISCALE               |
| NOME NGT COGNOME ADMINISTRATOR<br>STUDIO IN INDIRIZZO                                                                                                    |                      |                                         |                  |                       |
| STUDIO IN INDIRIZZO                                                                                                    | NOME                 | NCT                                     | COCNOME          |                       |
|                                                                                                    | STUDIO IN            | NOT                                     | INDIRIZZO        | ADMINISTRATOR         |
|                                                                                                    |                      |                                         |                  |                       |
|                                                                                                    |                      |                                         |                  |                       |
|                                                                                                    |                      |                                         |                  |                       |
|                                                                                                    |                      | JINA PERJUNA FIJICA U                   | LA CONTROPARTE E |                       |

2 – In tutti e due i casi la firma in calce dell'Istanza risulta quella del Tutore e non quella dell'Istante. I Dati dell'Istante che presenta la domanda e quella del tutore possono o non coincidere, i dati del tutore vanno inseriti come si vede nell'esempio successivo

3- Eventuali altri minori vanno inseriti nel nucleo familiare nella sezione successiva

3- I Campi Obbligatori con asterisco sono obbligatori

| DATI DELL'ISTANTE CH                                                                                                    | IE PRESENTA LA DOMANDA                                                                        |                                          |                                                         |                                                     |
|----------------------------------------------------------------------------------------------------|-----------------------------------------------------------------------------------------------|------------------------------------------|---------------------------------------------------------|-----------------------------------------------------|
| NOME *                                                                                                    | MINORE                                                                                        | COGNOME                                  | * MINORE                                                |                                                     |
| COMUNE DI NASCITA                                                                                                    | * MINORE                                                                                      | DATA DI NASC                             | CITA* 21/06/2012                                        |                                                     |
| TATUS 🗡                                                                                                    | COMUNITARIO                                                                                   | <ul> <li>NAZIONALITÀ</li> </ul>          | * ITALIA                                                |                                                     |
| ESIDENZA *                                                                                                    | MINORE                                                                                        | C.A.P                                    |                                                         |                                                     |
| NDIRIZZO                                                                                                    |                                                                                               | CODICE FISCA                             | ALE                                                     |                                                     |
| MAIL                                                                                                    |                                                                                               | TELEFONO                                 |                                                         |                                                     |
| and the second second se |                                                                                               | The best with w                          |                                                         |                                                     |
| REDDITO DICHIARATO                                                                                                    | O O ANNULLA                                                                                   |                                          |                                                         |                                                     |
|                                                                                                    | ANNULLA                                                                                       | - NON                                    | ле *                                                    | TUTORE                                              |
| DATI TUTORE                                                                                                    | ANNULLA<br>NELLA QUALITÀ DI TUTORE                                                            | - NON                                    | 1E *                                                    | TUTORE<br>21/06/1972                                |
| DATI TUTORE                                                                                                    | ANNULLA<br>NELLA QUALITÀ DI TUTORE<br>TUTORE                                                  | - NON<br>CON                             | 4E *<br>1UNE DI NASCITA *                               | TUTORE<br>21/06/1972<br>TUTORE                      |
| DATI TUTORE<br>DATI DEL TUTORE<br>QUALITÀ *<br>COGNOME *<br>DATA DI NASCITA *<br>INDIRIZZO *                                                                                                    | ANNULLA<br>NELLA QUALITÀ DI TUTORE<br>TUTORE<br>TUTORE<br>TUTORE                              | NON     CON     RESI     COD             | ME *<br>MUNE DI NASCITA *<br>IDENZA *<br>DICE FISCALE * | TUTORE<br>21/06/1972<br>TUTORE<br>TUTORE            |
| DATI TUTORE                                                                                                    | ANNULLA<br>NELLA QUALITÀ DI TUTORE<br>TUTORE<br>TUTORE<br>TUTORE                              | NOM     COM     RESI     COD             | ME *<br>MUNE DI NASCITA *<br>IDENZA *<br>DICE FISCALE * | TUTORE<br>21/06/1972<br>TUTORE<br>TUTORE            |
| DATI TUTORE<br>DATI DEL TUTORE<br>QUALITÀ *<br>COGNOME *<br>DATA DI NASCITA *<br>INDIRIZZO *<br>DATI DEL PROCURATO<br>NOME                                                                                                    | ANNULLA<br>NELLA QUALITÀ DI TUTORE<br>TUTORE<br>TUTORE<br>TUTORE<br>RE, SE NOMINATO           | NOM     COM     RESI     COD     COCNOME | ME *<br>MUNE DI NASCITA *<br>IDENZA *<br>DICE FISCALE * | TUTORE<br>21/06/1972<br>TUTORE<br>TUTORE            |
| DATI TUTORE<br>DATI DEL TUTORE<br>QUALITÀ *<br>COGNOME *<br>DATA DI NASCITA *<br>NDIRIZZO *<br>DATI DEL PROCURATO<br>NOME<br>STUDIO IN                                                                                                    | ANNULLA<br>NELLA QUALITÀ DI TUTORE<br>TUTORE<br>TUTORE<br>TUTORE<br>TUTORE<br>OLILI SUOL DATI | COGNOME<br>INDIRIZZO                     | ME *<br>MUNE DI NASCITA *<br>IDENZA *<br>DICE FISCALE * | TUTORE<br>21/06/1972<br>TUTORE<br>TUTORE<br>OI DATI |

Gli errori in compilazione saranno evidenziati in rosso alla fine della pagina come da esempio segnando un asterisco accanto al campo errato o non inserito

Nell'indicazione del reddito dell'istante inserire la **virgola** per separare i centesimi: esempio se il reddito è pari a € 1.000,10 basterà inserire 1000,10

| RESIDENZA                                                                                                    | /                                                                                                    | C.A.P<br>CODICE FISCALE                                                                          |                                                                    |
|----------------------------------------------------------------------------------------------------|----------------------------------------------------------------------------------------------------|--------------------------------------------------------------------------------------------------|--------------------------------------------------------------------|
| EMAIL                                                                                                    |                                                                                                    | TELEFONO                                                                                         |                                                                    |
| REDDITO DICHIARATO                                                                                                    |                                                                                                    | 7 *                                                                                              |                                                                    |
| DATI TUTORE                                                                                                    |                                                                                                    |                                                                                                  |                                                                    |
| DATI DEL PROCURATORE, SE                                                                                                    | NOMINATO                                                                                                    |                                                                                                  |                                                                    |
| NOME                                                                                                    |                                                                                                    | COGNOME                                                                                          |                                                                    |
| STUDIO IN<br>CODICE FISCA                                                                                                    |                                                                                                    | INDIRIZZO                                                                                        |                                                                    |
|                                                                                                    |                                                                                                    |                                                                                                  |                                                                    |
|                                                                                                    |                                                                                                    | PEC                                                                                              |                                                                    |
| FAX<br><b>DATI DELLA CONTROPARTE</b><br>LA CONTROPARTE È UNA PE<br>NOME                                                                                                    | RSONA FISICA @<br>CONTROPARTE                                                                                                    | PEC<br>LA CONTROPARTE È UNA<br>COGNOME                                                           | PERSONA GIURIDICA O                                                |
| FAX<br>DATI DELLA CONTROPARTE<br>LA CONTROPARTE È UNA PE<br>NOME<br>COMUNE DI NASCITA                                                                                                    | RSONA FISICA .<br>CONTROPARTE<br>CONTROPARTE                                                                                                    | PEC<br>LA CONTROPARTE È UNA<br>COGNOME<br>DATA DI NASCITA                                        | PERSONA GIURIDICA O<br>CONTROPARTE<br>21/06/1972                   |
| FAX<br>DATI DELLA CONTROPARTE<br>LA CONTROPARTE È UNA PE<br>NOME<br>COMUNE DI NASCITA<br>RESIDENZA                                                                                                    | RSONA FISICA .<br>CONTROPARTE<br>CONTROPARTE                                                                                                    | PEC<br>LA CONTROPARTE È UNA<br>COGNOME<br>DATA DI NASCITA<br>INDIRIZZO                           | PERSONA GIURIDICA O<br>CONTROPARTE<br>21/06/1972                   |
| FAX<br>DATI DELLA CONTROPARTE<br>LA CONTROPARTE È UNA PE<br>NOME<br>COMUNE DI NASCITA<br>RESIDENZA<br>CODICE FISCALE                                                                                              | ERSONA FISICA  CONTROPARTE CONTROPARTE                                                                                                    | PEC<br>LA CONTROPARTE È UNA<br>COGNOME<br>DATA DI NASCITA<br>INDIRIZZO<br>E ALTRI                | PERSONA GIURIDICA O<br>CONTROPARTE<br>21/06/1972<br>SI O NO ®      |
| FAX<br>DATI DELLA CONTROPARTE<br>LA CONTROPARTE È UNA PE<br>NOME<br>COMUNE DI NASCITA<br>RESIDENZA<br>CODICE FISCALE                                                                                              | RSONA FISICA  CONTROPARTE CONTROPARTE                                                                                                    | PEC<br>LA CONTROPARTE È UNA<br>COGNOME<br>DATA DI NASCITA<br>INDIRIZZO<br>E ALTRI                | PERSONA GIURIDICA O<br>CONTROPARTE<br>21/06/1972<br>SI O NO ®      |
| FAX<br>DATI DELLA CONTROPARTE<br>LA CONTROPARTE È UNA PE<br>NOME<br>COMUNE DI NASCITA<br>RESIDENZA<br>CODICE FISCALE<br>OGGETTO DEL GIUDIZIO                                                                      | ERSONA FISICA  CONTROPARTE CONTROPARTE                                                                                                    | PEC<br>LA CONTROPARTE È UNA<br>COGNOME<br>DATA DI NASCITA<br>INDIRIZZO<br>E ALTRI                | PERSONA GIURIDICA O<br>CONTROPARTE<br>21/06/1972<br>SI O NO O      |
| FAX<br>DATI DELLA CONTROPARTE<br>LA CONTROPARTE È UNA PE<br>NOME<br>COMUNE DI NASCITA<br>RESIDENZA<br>CODICE FISCALE<br>OGGETTO DEL GIUDIZIO                                                                      | CONTROPARTE<br>CONTROPARTE                                                                                                    | PEC<br>LA CONTROPARTE È UNA<br>COGNOME<br>DATA DI NASCITA<br>INDIRIZZO<br>E ALTRI                | PERSONA GIURIDICA O<br>CONTROPARTE<br>21/06/1972<br>SI O NO O      |
| FAX<br>DATI DELLA CONTROPARTE<br>LA CONTROPARTE È UNA PE<br>NOME<br>COMUNE DI NASCITA<br>RESIDENZA<br>CODICE FISCALE<br>OGGETTO DEL GIUDIZIO                                                                      | RSONA FISICA  CONTROPARTE CONTROPARTE                                                                                                    | PEC<br>LA CONTROPARTE È UNA<br>COGNOME<br>DATA DI NASCITA<br>INDIRIZZO<br>E ALTRI                | PERSONA GIURIDICA O<br>CONTROPARTE<br>21/06/1972<br>SI O NO @      |
| FAX<br>DATI DELLA CONTROPARTE<br>LA CONTROPARTE È UNA PE<br>NOME<br>COMUNE DI NASCITA<br>RESIDENZA<br>CODICE FISCALE<br>OGGETTO DEL GIUDIZIO                                                                      | ERSONA FISICA  CONTROPARTE CONTROPARTE                                                                                                    | PEC<br>LA CONTROPARTE È UNA<br>COGNOME<br>DATA DI NASCITA<br>INDIRIZZO<br>E ALTRI                | PERSONA GIURIDICA O<br>CONTROPARTE<br>21/06/1972<br>SI O NO O      |
| FAX<br>DATI DELLA CONTROPARTE<br>LA CONTROPARTE È UNA PE<br>NOME<br>COMUNE DI NASCITA<br>RESIDENZA<br>CODICE FISCALE<br>DGGETTO DEL GIUDIZIO<br>CONTINUA TO<br>PER CONTINUARE È NECESS<br>DER CONTINUARE È NECESS | ERSONA FISICA  CONTROPARTE CONTROPARTE CON | PEC LA CONTROPARTE È UNA COGNOME DATA DI NASCITA INDIRIZZO E ALTRI NZA DELL'ISTANTE NELL'APPOSIT | PERSONA GIURIDICA O<br>CONTROPARTE<br>21/06/1972<br>SI O NO O<br>* |

Se tutto il modulo è stato compilato correttamente potete proseguire con Continua...

|                                                                                     | ISTANTE                                                                   | COGNOME                                                                                                | ISTANTE                                                           |   |
|-------------------------------------------------------------------------------------|---------------------------------------------------------------------------|----------------------------------------------------------------------------------------------------|-------------------------------------------------------------------|---|
| OMUNE DI NASCITA                                                                    | CATANIA                                                                   | DATA DI NASCITA                                                                                        | 21/06/1972                                                        |   |
| TATUS                                                                               | COMUNITARIO                                                               | - NAZIONALITÀ                                                                                          | ITALIA                                                            | Ŧ |
| RESIDENZA                                                                           | ISTANTE                                                                   | C.A.P                                                                                                  |                                                                   |   |
| NDIRIZZO                                                                            |                                                                           | CODICE FISCALE                                                                                         |                                                                   |   |
| MAIL                                                                                |                                                                           | TELEFONO                                                                                               |                                                                   |   |
| EDDITO DICHIARATO                                                                   | 100010                                                                    |                                                                                                    |                                                                   |   |
|                                                                                     |                                                                           |                                                                                                    |                                                                   |   |
| DATI TUTORE                                                                         |                                                                           |                                                                                                    |                                                                   |   |
| DATITOTORE                                                                          |                                                                           |                                                                                                    |                                                                   |   |
| ATI DEL PROCURATOR                                                                  | RE, SE NOMINATO                                                           |                                                                                                    |                                                                   |   |
| IOME                                                                                |                                                                           | COGNOME                                                                                                |                                                                   |   |
| THE LOCAL DIST.                                                                     |                                                                           |                                                                                                    |                                                                   |   |
|                                                                                     |                                                                           | INDIRIZZO                                                                                              |                                                                   |   |
| CODICE FISCALE                                                                      |                                                                           | TELEFONO<br>PEC                                                                                        |                                                                   |   |
| ODICE FISCALE                                                                       |                                                                           | TELEFONO<br>PEC                                                                                        |                                                                   |   |
| CODICE FISCALE                                                                      | NRTE                                                                      | INDIRIZZO<br>TELEFONO<br>PEC                                                                           |                                                                   |   |
| ODICE FISCALE<br>AX<br>ATI DELLA CONTROPA<br>A CONTROPARTE È UN                     | NRTE<br>NA PERSONA FISICA ®                                               | INDIRIZZO<br>TELEFONO<br>PEC<br>LA CONTROPARTE È                                                       | UNA PERSONA GIURIDICA 🔿                                           |   |
| ACONTROPARTE È UN                                                                   | NRTE<br>NA PERSONA FISICA ®<br>CONTROPARTE                                | LA CONTROPARTE È                                                                                       | UNA PERSONA GIURIDICA 〇<br>CONTROPARTE                            |   |
| A CONTROPARTE È UN                                                                  | NRTE<br>NA PERSONA FISICA ©<br>CONTROPARTE<br>CONTROPARTE                 | LA CONTROPARTE È COGNOME DATA DI NASCITA                                                               | UNA PERSONA GIURIDICA O<br>CONTROPARTE<br>21/06/1972              |   |
| DATI DELLA CONTROPA<br>A CONTROPARTE È UN<br>NOME<br>COMUNE DI NASCITA<br>RESIDENZA | NRTE<br>NA PERSONA FISICA ®<br>CONTROPARTE<br>CONTROPARTE                 | INDIRIZZO<br>TELEFONO<br>PEC<br>LA CONTROPARTE È<br>COGNOME<br>DATA DI NASCITA<br>INDIRIZZO            | UNA PERSONA GIURIDICA O<br>CONTROPARTE<br>21/06/1972              |   |
| A CONTROPARTE È UN<br>NOME<br>COMUNE DI NASCITA<br>RESIDENZA<br>CODICE FISCALE      | NA PERSONA FISICA  CONTROPARTE CONTROPARTE                                | INDIRIZZO<br>TELEFONO<br>PEC<br>LA CONTROPARTE È<br>COGNOME<br>DATA DI NASCITA<br>INDIRIZZO<br>E ALTRI | UNA PERSONA GIURIDICA O<br>CONTROPARTE<br>21/06/1972<br>SI O NO ® |   |
| A CONTROPARTE È UN<br>NOME<br>COMUNE DI NASCITA<br>RESIDENZA<br>CODICE FISCALE      | NRTE<br>NA PERSONA FISICA ©<br>CONTROPARTE<br>CONTROPARTE                 | INDIRIZZO<br>TELEFONO<br>PEC<br>LA CONTROPARTE È<br>COGNOME<br>DATA DI NASCITA<br>INDIRIZZO<br>E ALTRI | UNA PERSONA GIURIDICA O<br>CONTROPARTE<br>21/06/1972<br>SI O NO ® |   |
| A CONTROPARTE È UN<br>NOME<br>COMUNE DI NASCITA<br>RESIDENZA<br>CODICE FISCALE      | ARTE<br>NA PERSONA FISICA  CONTROPARTE CONTROPARTE OO OGGETTO DEL GIUDIZI | INDIRIZZO<br>TELEFONO<br>PEC<br>LA CONTROPARTE È<br>COGNOME<br>DATA DI NASCITA<br>INDIRIZZO<br>E ALTRI | UNA PERSONA GIURIDICA 〇<br>CONTROPARTE<br>21/06/1972<br>SI 〇 NO ම |   |
| A CONTROPARTE È UN<br>IOME<br>COMUNE DI NASCITA<br>RESIDENZA<br>CODICE FISCALE      | CONTROPARTE<br>CONTROPARTE<br>CONTROPARTE                                 | INDIRIZZO<br>TELEFONO<br>PEC<br>LA CONTROPARTE È<br>COGNOME<br>DATA DI NASCITA<br>INDIRIZZO<br>E ALTRI | UNA PERSONA GIURIDICA 〇<br>CONTROPARTE<br>21/06/1972<br>SI 〇 NO ම |   |

# Presentazione Istanze Compilazione del Form 2 pagina:

I dati precedentemente inseriti sono già riportati nella seconda parte

#### II/la sottoscritto/a ISTANTE ISTANTE

| che ai fini della presente istanza nomina il seguente procuratore, iscritto nell'elenco specia | ale di cui all'art. 81 DPR 115/2002 e presso lo studio del quale elegge |
|------------------------------------------------------------------------------------------------|-------------------------------------------------------------------------|
| domicilio anche ai fini delle comunicazioni, Avv                                               |                                                                         |

| CHIEDE                                                                                                    |                            |   |
|----------------------------------------------------------------------------------------------------|----------------------------|---|
| di essere ammesso, in via anticipata e provvisoria, al Patrocinio a Spese dello Stato per                    |                            |   |
| Iniziare un procedimento 🍭 / Resistere nel procedimento 🔿 RG.                                                |                            |   |
| Civile 🔿 Volontaria giurisdizione 🖲                                                                          |                            |   |
| Per il quale è competente:                                                                                   | CORTE D'APPELLO DI CATANIA | • |
| E NELLA QUALE È CONTROPARTE: CONTROPARTE CONTROPARTE<br>Oggetto del giudizio: OGGETTO DEL GIUDIZIO SINTETICO |                            |   |

Al tal fine dichiara di essere nelle condizioni previste dalla L. 217/1990 così come modificata dalla L. 134/2001, DPR nº115/2002 L. 125/2008, e precisamente:

con la seguente dichiarazione sostitutiva di certificazione, resa al sensi dell'art. 46 comma 1 lett.o) D.P.R. 445/2000, consapevole delle conseguenze civili e penali derivanti dalle dichiarazioni mendaci

#### DICHIARA

• che il proprio nucleo familiare come risultante all'anagrafe è composto dalle ulteriori seguenti persone, oltre l'istante:

| N° | Nome   | Cognome | Data di nascita | Codice fiscale   | Azione    |
|----|--------|---------|-----------------|------------------|-----------|
| 1  | Moglie | Istante | 21/06/1972      | ABCCDF72G71H351I | Elimina   |
|    | Figlio | Istante | 21/06/1980      | ABCCDF72G80H351I | INSERISCI |

 che il reddito imponibile proprio, sommato a quello di tutti i componenti il proprio nucleo familiare convivente come sopra dichiarato, non in conflitto d'interessi con l'odierno istante, per l'anno d'imposta precedente a quello in corso per il quale si è chiuso il termine di presentazione, è pari ad € 100010 e per l'anno corrente è ancora oggi inferiore ad € 11.369,24;

che non ricorrono le condizioni di inammissibilità previste dall'art. 76 comma 4.bis del DPR 115/2002 come inserito dalla L.125/08 - Pacchetto Sicurezza non avendo subito alcuna condanna penale tra quelle previste da detta norma.

Il/la sottoscritto/a si impegna a comunicare, entro trenta giorni dalla scadenza del termine di un anno, a far tempo dalla data di presentazione dell'istanza o della comunicazione precedente e fino che il procedimento non si sia definito, le eventuali variazioni dei limiti di reddito, verificatesi nell'anno precedente, rilevati ai fini dell'ammissione al patrocinio a spese dello Stato.

Succinte enunciazioni in punto di fatto e di diritto necessarie al fine di valutare la non manifesta infondatezza della pretesa che si intende far valere, con la specifica indicazione delle prove la cui ammissione si intende chiedere al Giudice competente (condizioni d'ammissibilità dell'istanza):

#### Bisogna specificare:

- 1) Se si intende intraprendere un nuovo procedimento oppure resistere in un procedimento già pendente ( in questo secondo caso inserire il numero RG Civile o Volontaria Giurisdizione )
- 2) Il Foro Competente
- 3) Il nucleo familiare; nel caso di tutore tutti i minori facenti parte dello stesso nucleo (esempio due fratelli) da notare che dopo avere compilato i dati del primo si attiva l'azione **inserisci** per aggiungerne altri (confermare con inserisci)

Nell'esempio sopra riportato stiamo iniziando un procedimento di volontaria giurisdizione presso la corte d'Appello di Catania ed inserito la moglie e 1 figlio dell'istante

Il/la sottoscritto/a si impegna a comunicare, entro trenta giorni dalla scadenza del termine di un anno, a far tempo dalla data di presentazione dell'istanza o della comunicazione precedente e fino che il procedimento non si sia definito, le eventuali variazioni dei limiti di reddito, verificatesi nell'anno precedente, rilevati ai fini dell'ammissione al patrocinio a spese dello Stato.

Succinte enunciazioni in punto di fatto e di diritto necessarie al fine di valutare la non manifesta infondatezza della pretesa che si intende far valere, con la specifica indicazione delle prove la cui ammissione si intende chiedere al Giudice competente (condizioni d'ammissibilità dell'istanza):

| In fatto                                                                                                    |                                                                                                    |
|----------------------------------------------------------------------------------------------------|----------------------------------------------------------------------------------------------------|
|                                                                                                    |                                                                                                    |
| In diritto                                                                                                    |                                                                                                    |
|                                                                                                    |                                                                                                    |
| Mezzi di prova che si invocheranno                                                                              |                                                                                                    |
|                                                                                                    |                                                                                                    |
|                                                                                                    |                                                                                                    |
| A CORREDO DELLA PRESENTE ISTANZA SI ALLEGAN                                                                     | IO OLTRE ALLA COPIA FIRMATA DELL'ISTANZA I SEGUENTI DOCUMENTI:                                                                 |
|                                                                                                    |                                                                                                    |
| CARTA D'IDENTITÀ                                                                                                | •                                                                                                    |
|                                                                                                    |                                                                                                    |
| Codice Fiscale                                                                                                  |                                                                                                    |
| Altro                                                                                                    |                                                                                                    |
| L'originale con firma autografa dell'istante e dell'avvo<br>scadenza del mandato. Il predetto procuratore se ne | ocato viene conservato dal predetto professionista agli atti del fascicolo per 10 anni oltre la<br>assume ogni responsabilità. |
| FIRMATO PER L'ISTANTE                                                                                           | FIRMATO ANCHE PER AUTENTICA L'AVVOCATO                                                                                         |
| ISTANTE ISTANTE                                                                                                 |                                                                                                    |
| SALVA BOZZA                                                                                                    | INDIETRO TORNA AL MENÙ                                                                                                    |
|                                                                                                    |                                                                                                    |
| Per continuare e necessario selezionare l'Organo con<br>Per continuare selezionare il tipo di documento da al   | npetente.<br>legare                                                                                                    |

Campi Obbligatori sono:

- Il Foro Competente (da scegliere dal menù a discesa)
- La scelta del documento da allegare all'Istanza (tra Carta identità, Passaporto, Patente)

# Campi obbligatori ai fini del vaglio della non manifesta infondatezza dell'istanza, a pena di sospensione/declaratoria di inammissibilità dell'istanza:

- succinta enunciazione delle ragioni "Di Fatto" "In diritto" "Mezzi di prova" che si invocheranno

Se si intende allegare il codice fiscale: spuntare il controllo Scrivere in "altro" cosa si allega oltre al documento di identità (ISEE, Stato di famiglia, pass immigrato, ecc)

"Salva in Bozza" consente di passare allo step successivo e alle novità di questa versione.